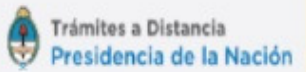

## Trámites a Distancia (TAD)

Solicitud de alojamiento en Unidades Turísticas – Instituciones tercera edad

https://tramitesadistancia.gob.ar

## Antes de ingresar...

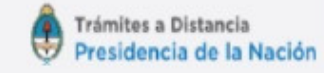

Para poder ingresar a Trámites A Distancia primero hay que adherir el servicio ante la **AFIP** ingresando con clave fiscal a <u>http://www.afip.gob.ar/</u>.

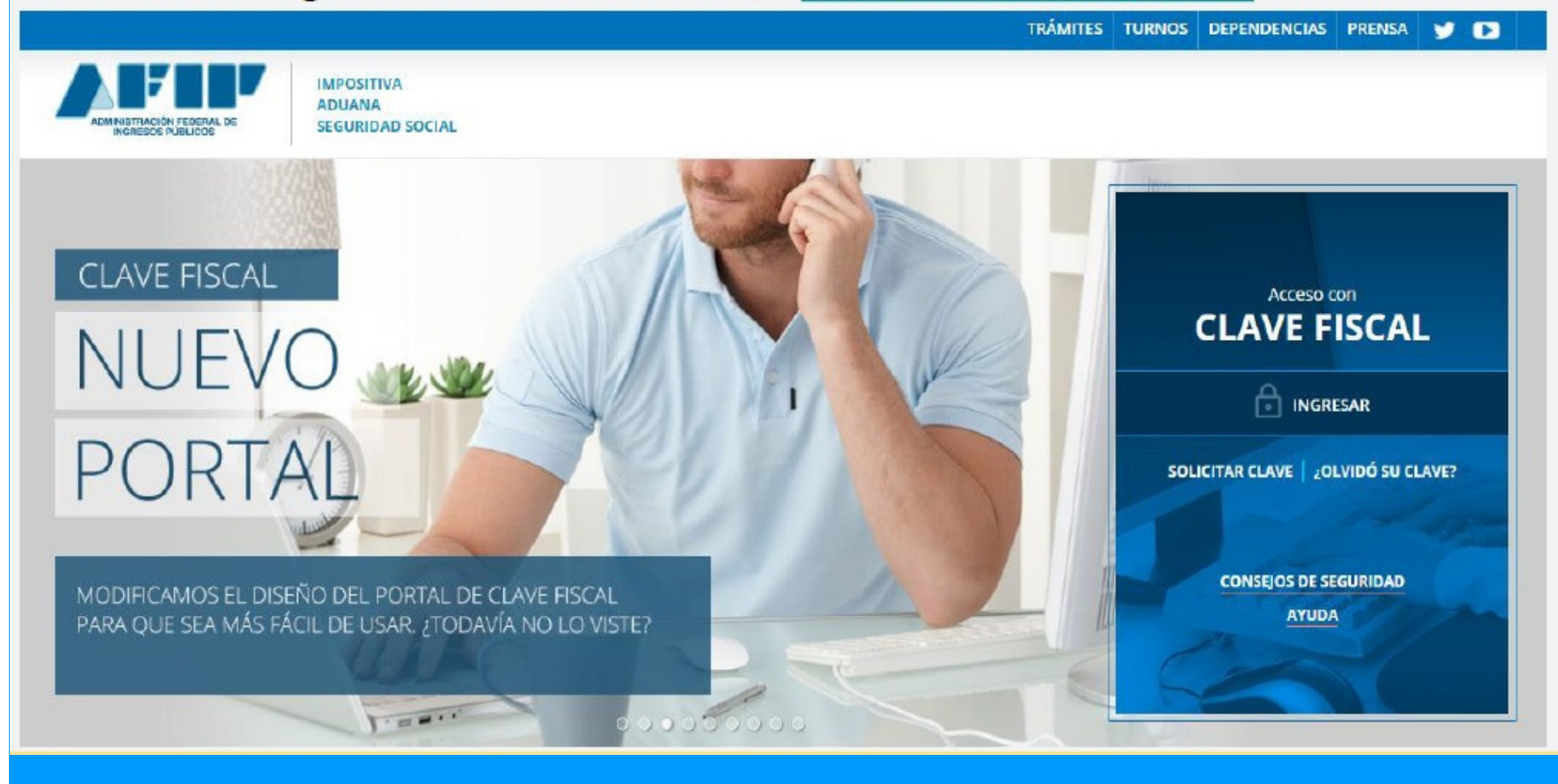

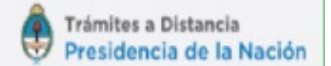

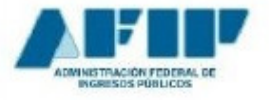

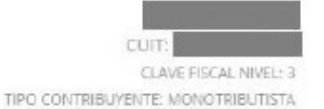

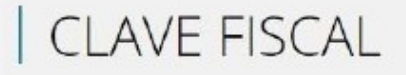

AYUDA

MBIAR CLAVE

CERRAR SESIÓN

#### O SERVICIOS ADMINISTRATIVOS

Estos servicios son de uso exclusivamente administrativos con Clave Fiscal

- Aceptación de Datos Biométricos Aceptación de Datos Biométricos
- Aceptación de Designación

Acepte aquí la delegaciones que otras personas le hayan realizado

Administrador de Relaciones de Clave Fiscal

Modificación del Perfil. Alta de servicios. Incorporación y Revocación de Relaciones

#### O SERVICIOS HABILITADOS

Descripcion de servicios

- Ley 27.260 Declaración voluntaria y excepcional de bienes en el país y en el exterior
   Sistema voluntario y excepcional de declaración de bienes en el país y en el exterior
- ASPA Aplicación para Selección de Personal AFIP

Carga de Currículum Vitae en AFIP

> Aportes en línea

Consulta de la situación personal en la seguridad social (previsional, obra social, riesgo del trabajo)

- Ganancias y Bienes Nuestra parte
   Ganancias y Bienes Nuestra parte
- > Administración de puntos de venta y domicilios Administración de puntos de venta y domicilios
- Autorización de Impresión de Comprobantes Autorización de Impresión de Comprobantes
- > Comprobantes en línea

Sistema de emisión de comprobantes electrónicos

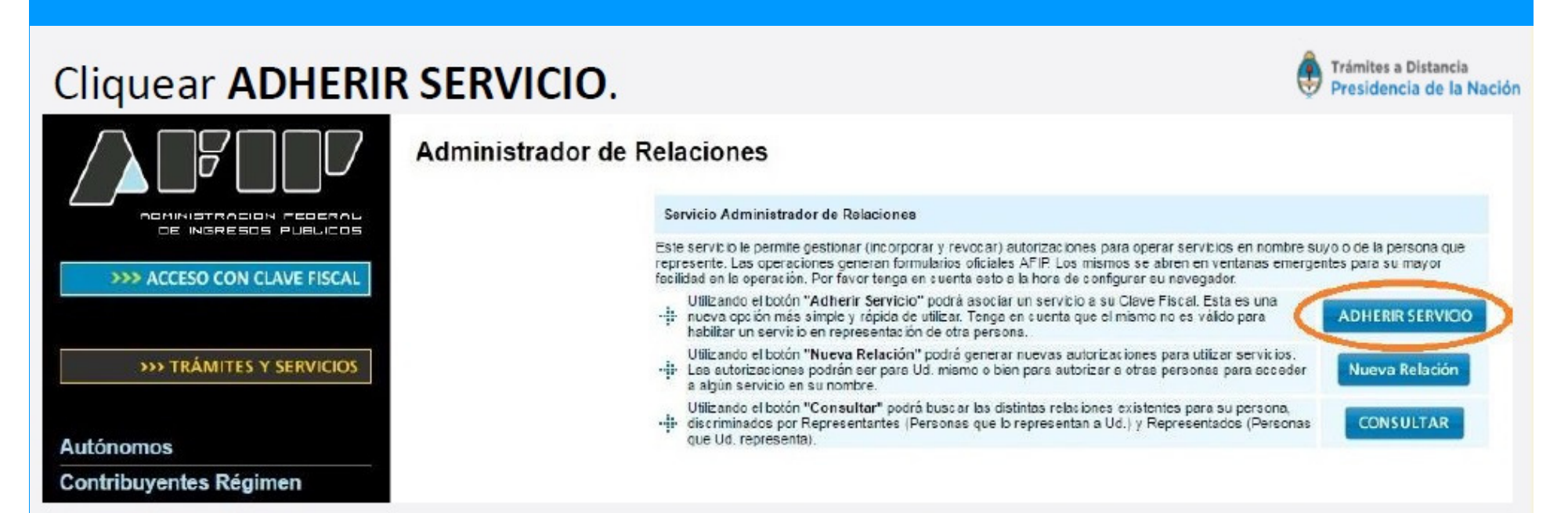

## Luego seleccionar el servicio de Trámites a Distancia dentro de la sección Ministerio de Modernización.

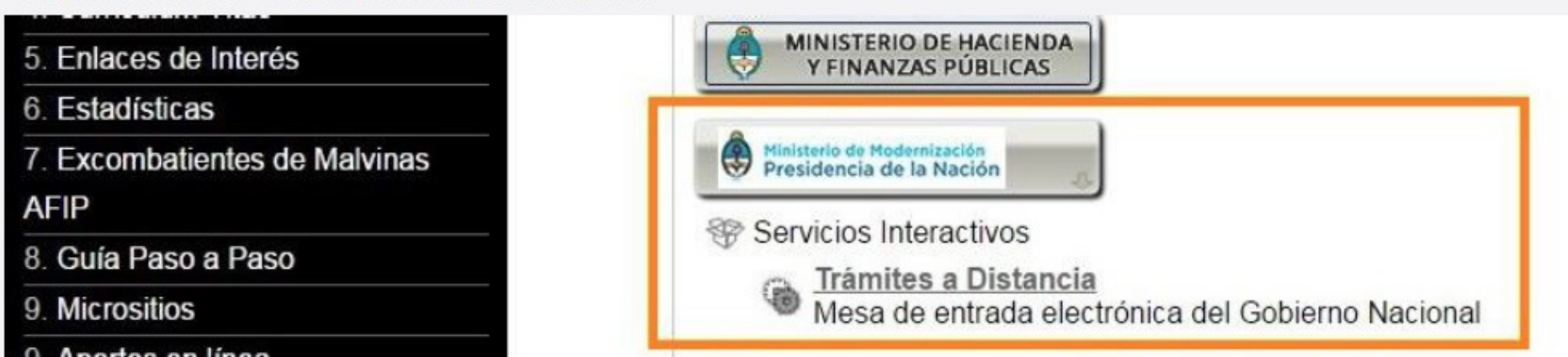

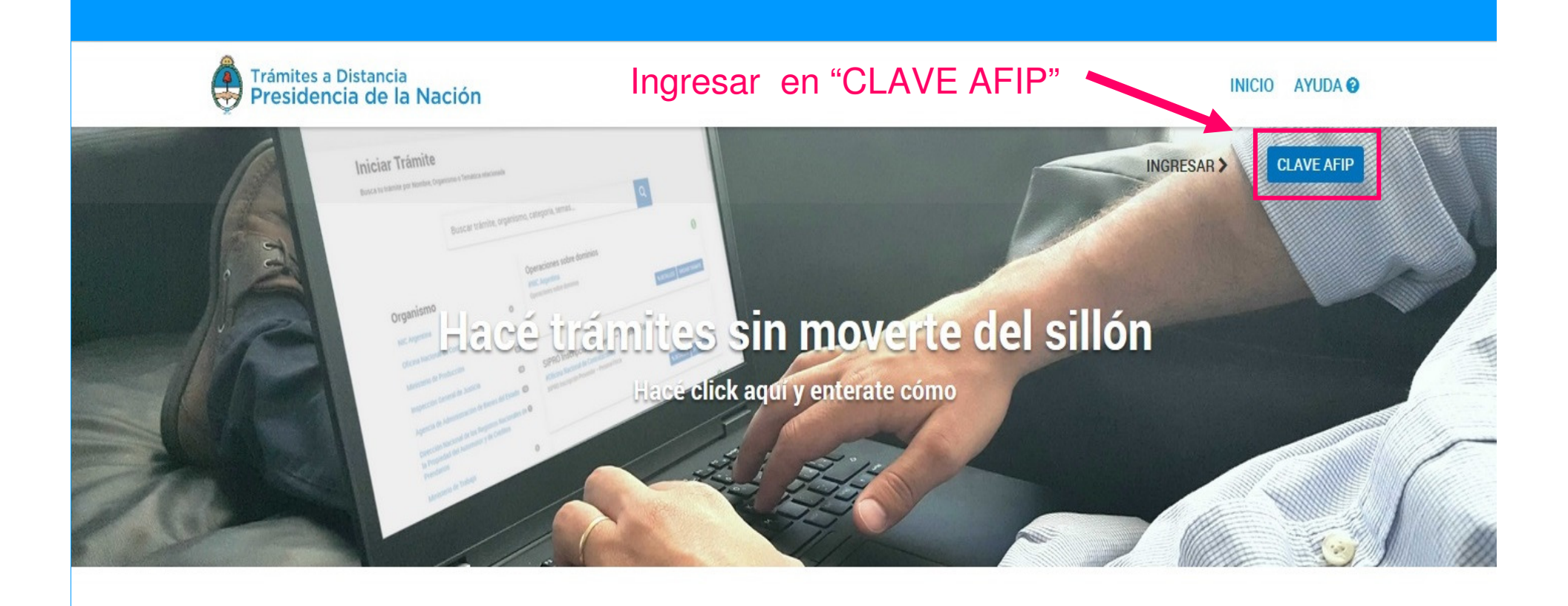

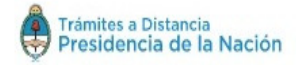

Términos y Condiciones

Contacto

Manual de usuario

Preguntas frecuentes

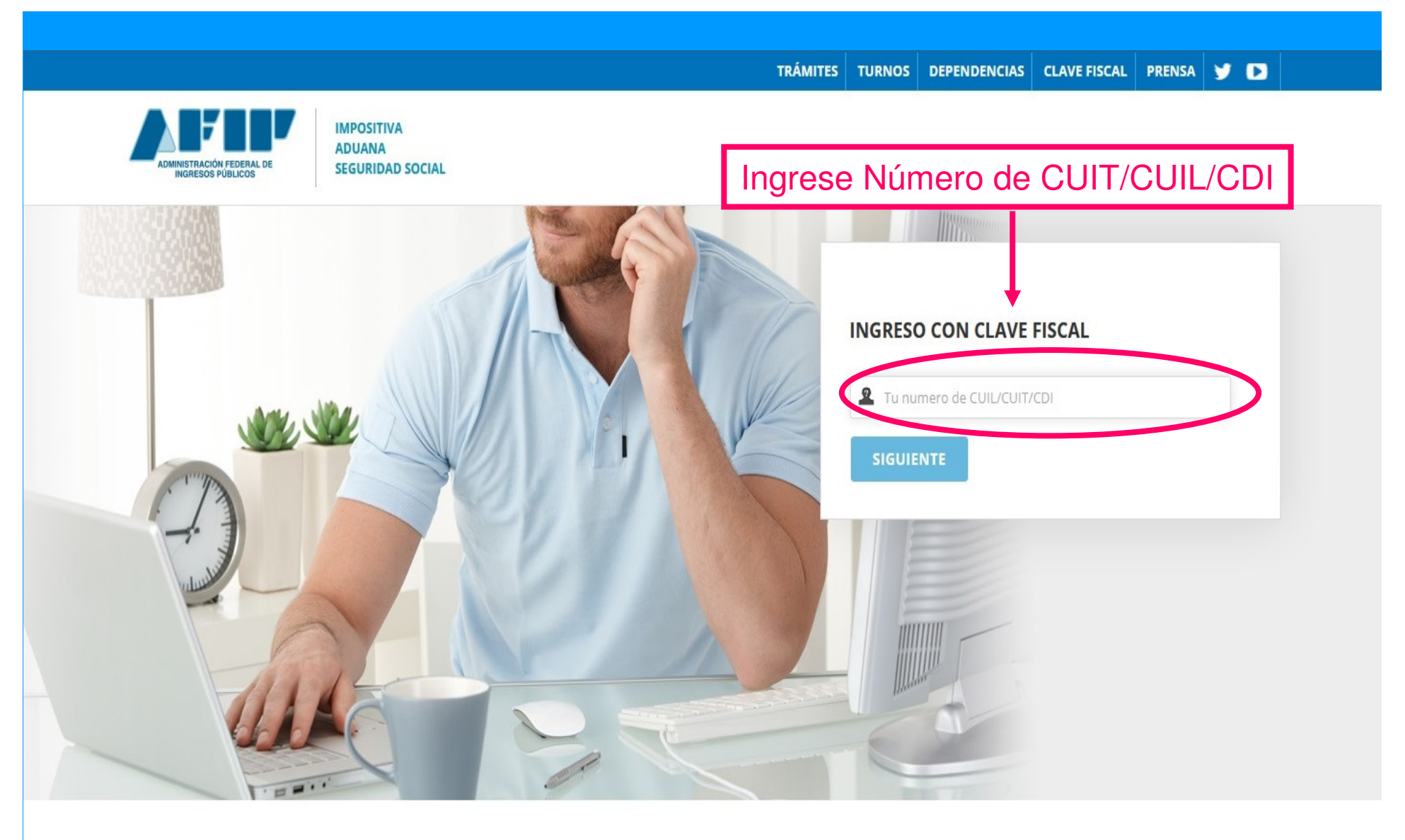

Consejos de Seguridad Para transacciones electrónicas con la

AFIP, siga estos consejos de seguridad.

### (j) Ayuda

Visite el micrositio de Clave Fiscal para despejar sus dudas.

## Solicite su Clave

su CUIT/CUIL/CDI habilitado.

## ?

#### ¿Olvidó su clave?

Así son los 2 nuevos mecanismos para recuperar (blanquear) la clave fiscal.

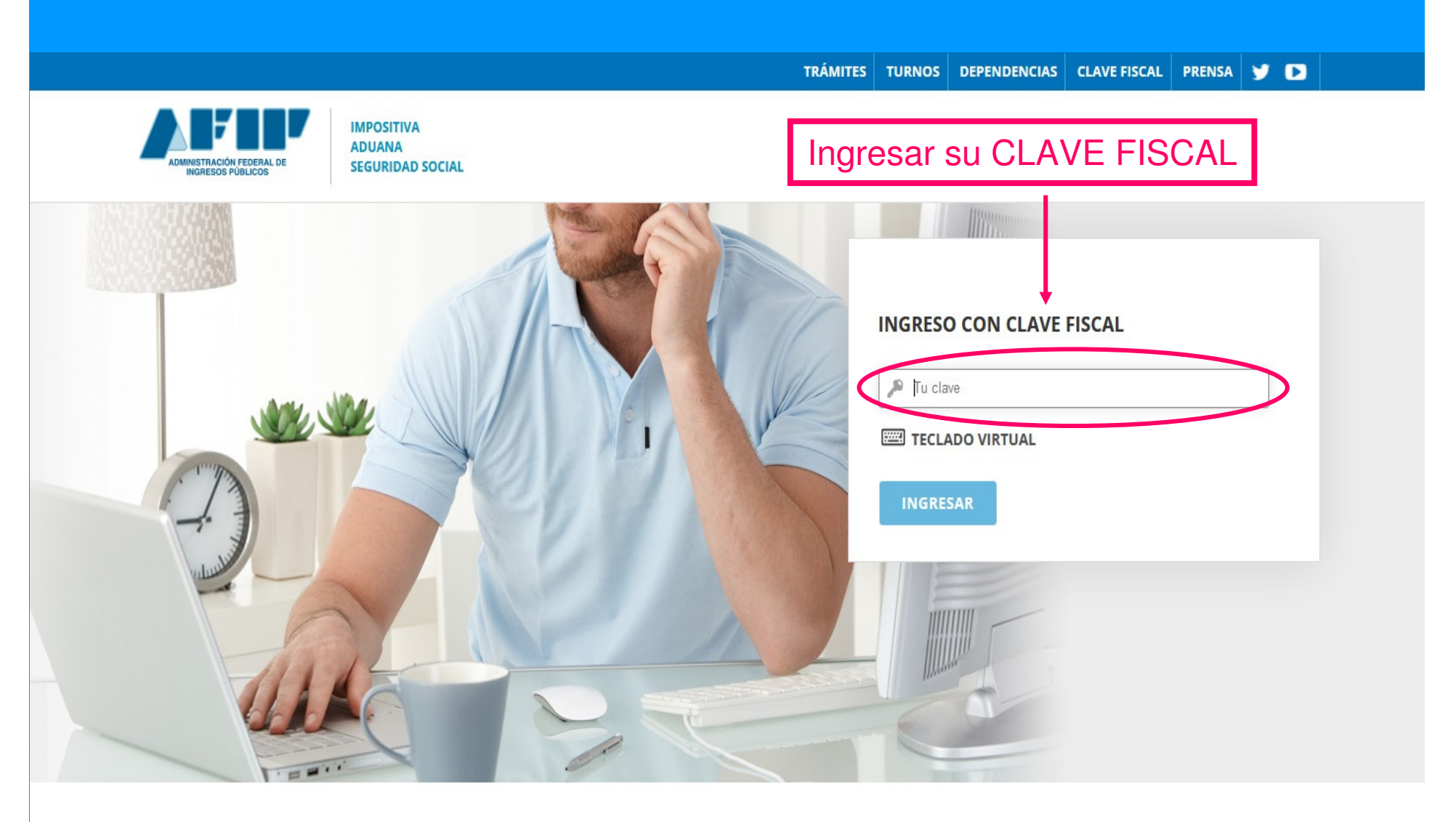

Consejos de Seguridad Para transacciones electrónicas con la AFIP, siga estos consejos de seguridad.

0

**Ayuda** Visite el micrositio de Clave Fiscal para despejar sus dudas. Solicite su Clave Solicite por única vez su Clave Fiscal con su CUIT/CUIL/CDI habilitado. 2Olvidó su clave?

Así son los 2 nuevos mecanismos para recuperar (blanquear) la clave fiscal.

| Organizaciones de Responsabilidad Social<br>(RUORES)                                                             |    | SIPRO Inscripción Proveedor – Persona Jurídica        |
|----------------------------------------------------------------------------------------------------|----|-------------------------------------------------------|
| Instituto Nacional de Asociativismo y Economía<br>Social (INAES)                                                 | 0  | <b>⊗ DETALLES</b> INICIAR TRÁMITE                     |
| Oficina Anticorrupción                                                                                           | 0  | Mostrando 1 a 5 de 184- ver. 5 💌 « Anterior 1 2 3 4 5 |
| Secretaria de Comunicación Pública – JGM                                                                         | 0  | 37 Siguiente »                                        |
| Ministerio de Educación y Deportes - Comisión<br>Nacional de Evaluación y Acreditación<br>Universitaria (CONEAU) | 0  |                                                       |
| Ministerio de Salud - Dirección Nacional de<br>Registro, Fiscalización y Sanidad de Fronteras                    | 0  |                                                       |
| Ministerio de Producción – Programa Nacional de<br>Transformación Productiva (PNTP)                              | 3  |                                                       |
| Ministerio de Ambiente y Desarrollo Sustentable                                                                  | 0  |                                                       |
| Ministerio de Energía y Minería                                                                                  | 0  |                                                       |
| Ministerio de Turismo                                                                                            | 13 | Seleccionar "MINISTERIO DE TURISMO"                   |
| Ministerio de Justicia y Derechos Humanos –<br>INADI                                                             | 0  |                                                       |
| Ministerio de Producción – Registro Industrial de<br>la Nación                                                   | 5  |                                                       |
| Ministerio de Educación y Deportes                                                                               | 8  |                                                       |
| Ministerio de Agroindustria                                                                                      | 0  |                                                       |
| Ministerio de Justicia - Derecho de Autor                                                                        | 19 |                                                       |
| Ministerio de Cultura                                                                                            | 0  |                                                       |

Buscar trámite, organismo, categoría, temas...

## Q

#### Se encontraron 13 resultados

### Organismo

| NIC Argentina                                                                                                   | 0     | Solicitud de alojamiento en Unidades Turísticas - Instituciones de tercera<br>edad         |  |  |  |
|----------------------------------------------------------------------------------------------------|-------|--------------------------------------------------------------------------------------------|--|--|--|
| Oficina Nacional de Contrataciones 0                                                                            |       | #Ministerio de Turismo                                                                     |  |  |  |
| Ministerio de Producción 0                                                                                      |       | Solicitud de alojamiento en Unidades Turísticas - Instituciones de tercera edad            |  |  |  |
| Inspección General de Justi Informac                                                                            | ión y | requisitos de presentación                                                                 |  |  |  |
| Agencia de Administración de Bienes del Estado                                                                  | 0     |                                                                                            |  |  |  |
| Dirección Nacional de los Registros Nacionales de<br>la Propiedad del Automotor y de Créditos<br>Prendarios     | e 0   | Solicitud de Cierre Temporario<br>#Ministerio de Turismo<br>Solicitud de Cierre Temporario |  |  |  |
|                                                                                                    | 0     | S DETALLES INICIAR TRÁMITE                                                                 |  |  |  |
| Ministerio de Producción – Certificaciones                                                                      |       |                                                                                            |  |  |  |
| Ministerio del Interior, Obras Públicas y Vivienda                                                              | 0     |                                                                                            |  |  |  |
| Ministerio de Producción - Régimen de<br>Importación Temporaria                                                 | 0     | Cambio de Idóneo<br>#Ministerio de Turismo                                                 |  |  |  |
| Ministerio de Producción – Régimen de<br>Importación de Bienes Integrantes de Grandes<br>Proyectos de Inversión | 0     | Cambio de Idóneo          O DETALLES       INICIAR TRÁMITE                                 |  |  |  |

|                                                                             | Descripción                                                                                                    |                       |
|-----------------------------------------------------------------------------|----------------------------------------------------------------------------------------------------|-----------------------|
| Busca                                                                       | Destinatarios: Instituciones sin fines de lucro cuyo pedido sea destinado a<br>beneficiar a jubilados, pensionados y / o mayores de 65 años.                                                                   | Q                     |
|                                                                             | <b>PRESENTACIÓN:</b> Paquete ofrecido: 6 Noches de Hotel con Pensión Completa (Para mas información de cuadro tarifario visitar nuestra pagina Web)                                                            |                       |
| no                                                                          | Cupo Mínimo: 10                                                                                                    |                       |
|                                                                             | DOCUMENTACIÓN DE LA INSTITUCIÓN:                                                                                                    | Instituciones de terc |
| al de Contrataciones                                                        | <ul> <li>Nota de pedido elevada al Sr. Ministro de Turismo Lic. Gustavo Santos, con<br/>firmas y sellos de los <u>responsables de la institución</u> (presidente,<br/>vicepresidente y secretario).</li> </ul> | dad                   |
| Producción                                                                  | <ul> <li>Libro de Actas: Última comisión directiva vigente a la fecha.</li> </ul>                                                                                                    |                       |
| neral de Justicia<br>ministración de Bienes de<br>onal de los Registros Nac | Certificado de vigencia de:<br>Planilla Inscriptos Descargar     Fechas y disponibilidad Descargar                                                                                                    | ptos",<br>ar          |
| el Automotor y de Crédito                                                   | o Entidad de Bien Público                                                                                                    |                       |
|                                                                             | o Personería Jurídica                                                                                                    |                       |
| гарајо                                                                      | o R.E.P.O.C. (provincia de Bs. As.).                                                                                                    | S DETALLES INICIAR    |
| Producción – Certificacior                                                  | o R.O.A.C. (C.A.B.A.)                                                                                                    |                       |
| Interior, Obras Públicas y '                                                | o inscripción en P.A.M.I – opcional                                                                                                    |                       |
| Producción - Régimen de<br>emporaria                                        | DOCUMENTACIÓN DE INSCRIPTOS:<br>Fotocopia de documento de identidad 1 y 2 hoja (DNI - LE - LC)                                                                                                    |                       |
| Producción – Régimen de<br>Bienes Integrantes de Ci                         | 🖾 Ultimo recibo de haber jubilatorio.                                                                                                    |                       |
| nversión                                                                    | Certificado de discapacidad vigente (cuando corresponda)                                                                                                    | S DETALLES INICIAR    |

|                                        | Descripción                                                                                                    | ×                                                                |                       |
|----------------------------------------|----------------------------------------------------------------------------------------------------|------------------------------------------------------------------|-----------------------|
| Busca                                  | Busca<br>Destinatarios: Instituciones sin fines de lucro cuyo pedido sea destinado a<br>beneficiar a jubilados, pensionados y / o mayores de 65 años.  |                                                                  |                       |
|                                        | PRESENTACIÓN: Paquete ofrecido: 6 Noc<br>(Para mas información de cuadro tarifario                                                                     | hes de Hotel con Pensión Completa<br>visitar nuestra pagina Web) |                       |
| no                                     | Cupo Mínimo: 10                                                                                                    |                                                                  |                       |
|                                        | DOCUMENTACIÓN DE LA INSTITUCIÓN:                                                                                                    |                                                                  | Instituciones de terc |
| ial de Contrataciones                  | <ul> <li>Nota de pedido elevada al Sr. Ministro de<br/>firmas y sellos de los <u>responsables de la i</u><br/>vicepresidente y secretario).</li> </ul> | :dad                                                             |                       |
| Producción                             | Libro de Actas: Última comisión directiva                                                                                                    |                                                                  |                       |
| neral de Justicia                      | Certificado de vigencia de:                                                                                                    |                                                                  | © DETALLES INICIAR    |
| ministración de Bienes de              | Planilla Inscriptos Descargar                                                                                                    |                                                                  |                       |
| ional de los Registros Nac             | •Fechas y disponibilidad Descargar                                                                                                    | Consultar fechas de inso                                         | cripción              |
| el Automotor y de Crédito              | o Entidad de Bien Público                                                                                                    |                                                                  |                       |
|                                        | o Personería Jurídica                                                                                                    |                                                                  |                       |
| Trabajo                                | o R.E.P.O.C. (provincia de Bs. As.).                                                                                                    |                                                                  | S DETALLES INICIAR    |
| Producción – Certificacion             | o R.O.A.C. (C.A.B.A.)                                                                                                    |                                                                  |                       |
| Interior, Obras Públicas y '           | o inscripción en P.A.M.I – opcional                                                                                                    |                                                                  |                       |
| Producción - Régimen de                | DOCUMENTACIÓN DE INSCRIPTOS:                                                                                                    |                                                                  |                       |
| emporaria                              | 🗄 Fotocopia de documento de identidad 1                                                                                                    | <u>y 2 hoja (DNI - LE - LC)</u>                                  |                       |
| Producción – Régimen de                | 🖾 Ultimo recibo de haber jubilatorio.                                                                                                    |                                                                  |                       |
| e Bienes Integrantes de Gi<br>nversión | 🗟 Certificado de discapacidad vigente (cu                                                                                                    | ando corresponda)                                                | S DETALLES INICIAR    |

Buscar trámite, organismo, categoría, temas...

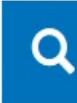

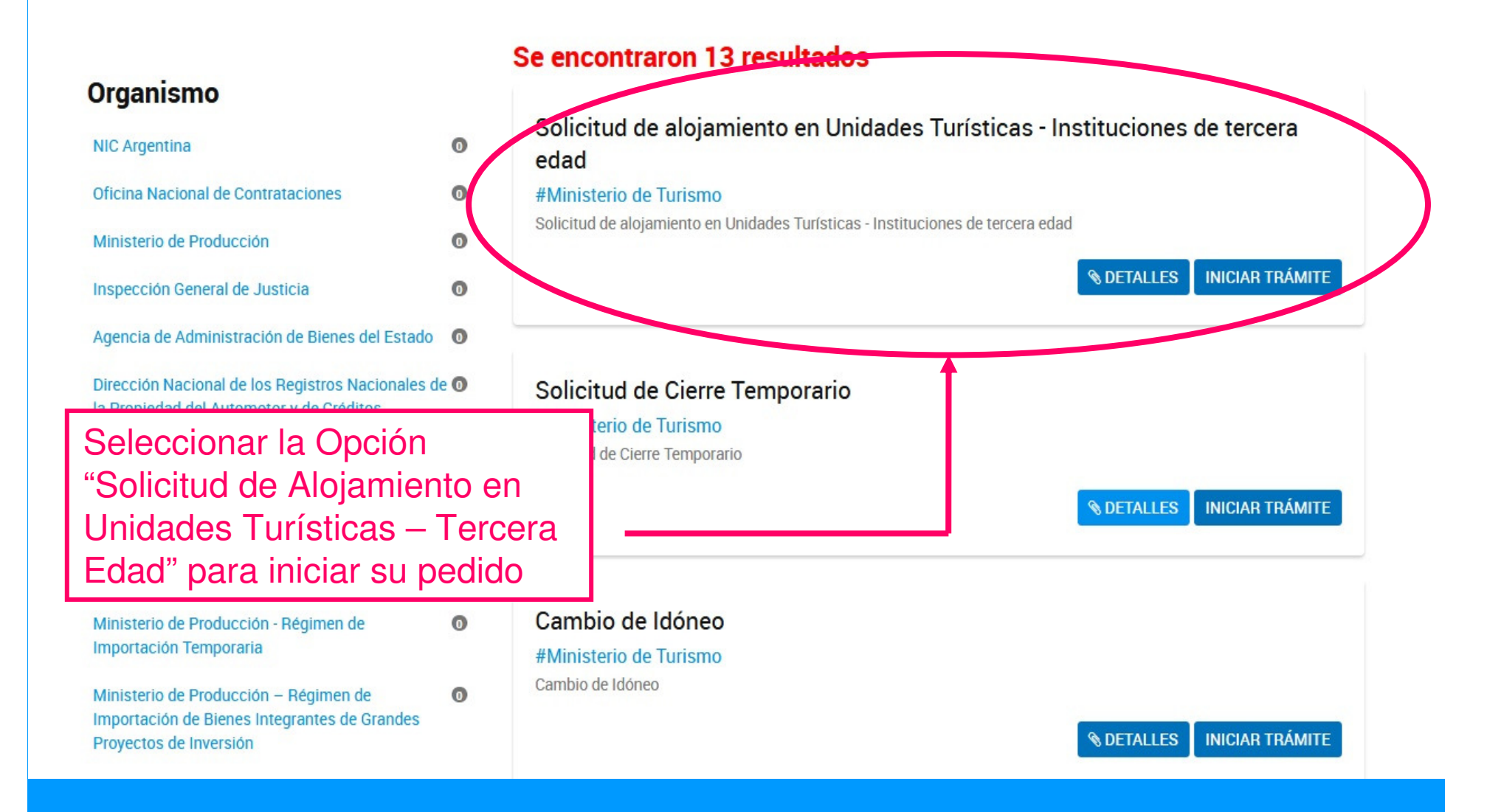

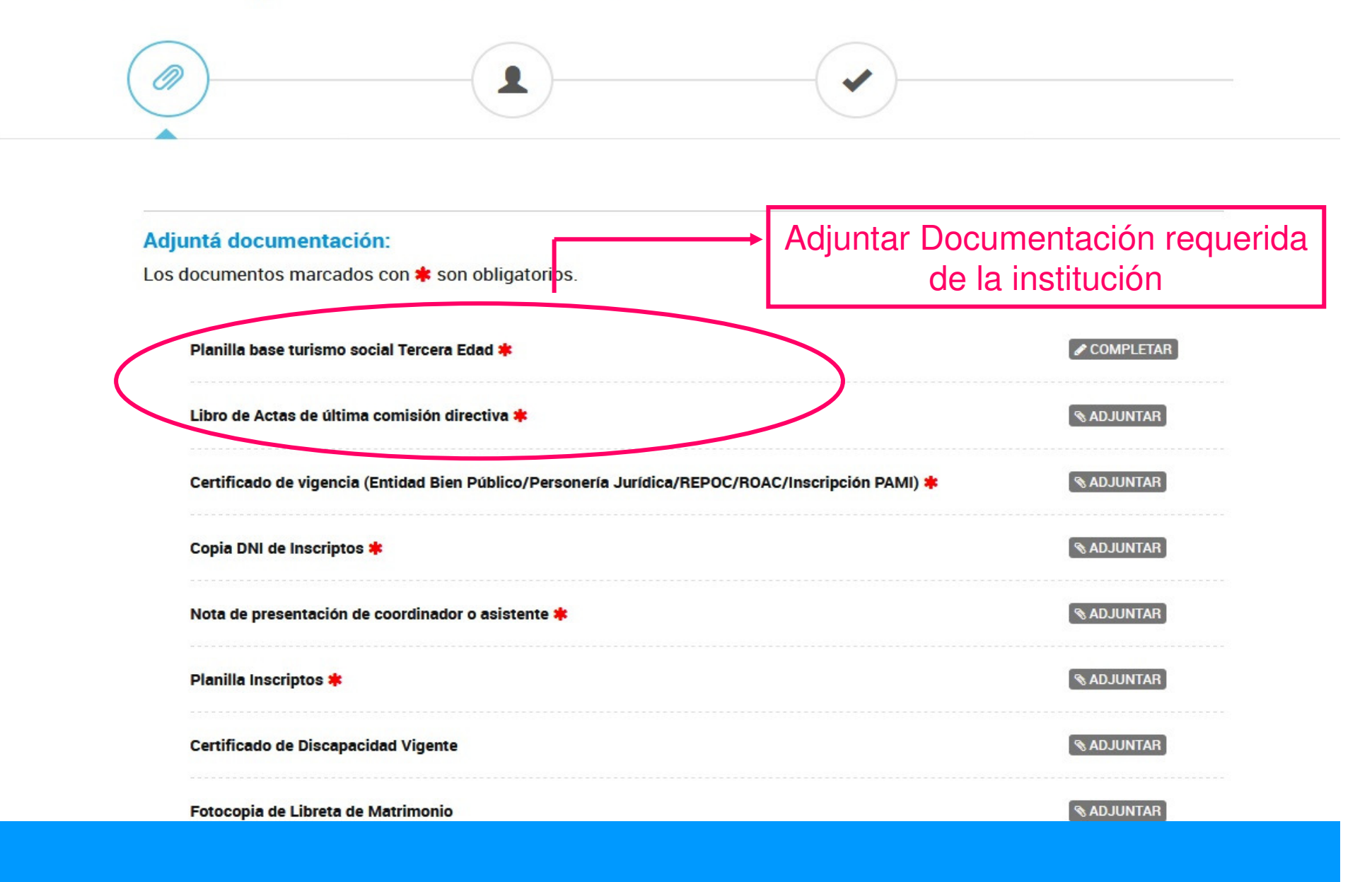

| djuntá documenta                            | ción:                                                                                                    |                                                                                                    |  |
|---------------------------------------------|----------------------------------------------------------------------------------------------------|----------------------------------------------------------------------------------------------------|--|
| os documentos mare<br>Cor la DNI de Titula  | <b>Subir información</b><br>Tamaño máximo de 20MB. Extensiones permitidas: pdf, doc, docx, xlsx, jpg,<br>jpeg, png, bmp, gif, tiff, tif, html, dwf. | <b>Q. DJUNTAR</b>                                                                                                    |  |
| Planilla Base Turisr                        | ADJUNTAR DE PC MIS DOCUMENTOS ADJUNTOS                                                                                                    | COMP ETAR                                                                                                    |  |
| Último Recibo de su                         |                                                                                                    | S ADJUN AR                                                                                                    |  |
| U. imo Recibo de ca<br>Certificado de Disca | U, timo Recibo de co                                                                                                    |                                                                                                    |  |
| Libreta de Matrimoni                        | o o Certificaul de Conviviencia                                                                                                    | ADJUNTAR     ADJUNTAR     ADJUNTAR |  |
| Certificado de Negati                       | ividad de Aportes de ANSES p/ Desocup <sup>,</sup> dos                                                                                              | S ADJUNTAR                                                                                                    |  |
| Partida de Nacimien                         | Deberá adjuntar el archivo deseado                                                                                                    | S ADJUNTAR                                                                                                    |  |
| Último pago(Monotri                         | butista o Autónomo)                                                                                                    | S ADJUNTAR                                                                                                    |  |

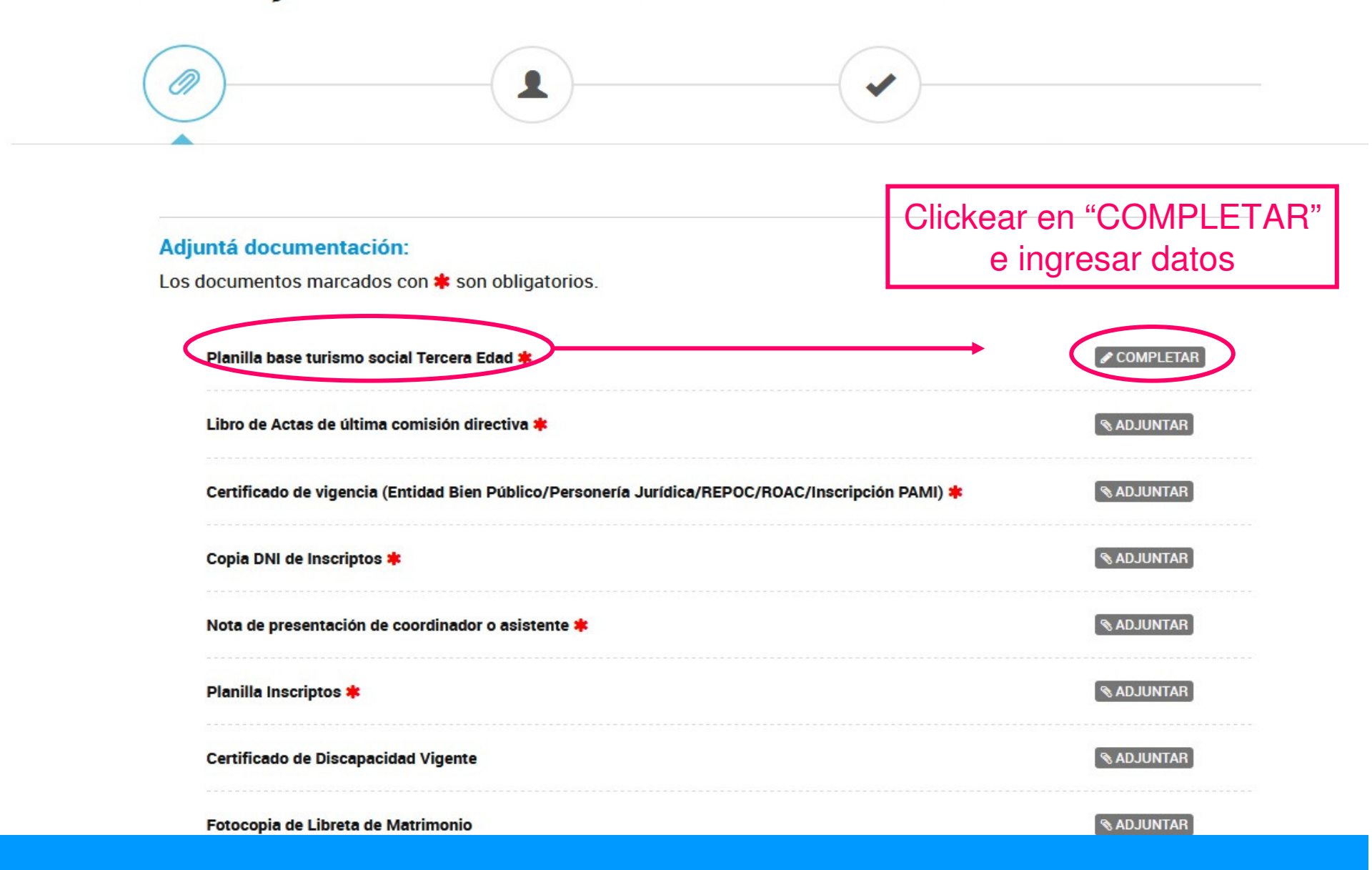

"El transporte corre por cuenta de los interesados en todos los casos (deberán presentar al momento de la adjudicación el contrato a través de agencia de viajes y turismo autorizadas, seguro y verificación vehicular). La recepción del trámite no asegura la obtención de las plazas, tampoco se anticipan reservas."

#### Datos Institución

| Nombre Institución                          |            |   |   |             |                   |     |
|---------------------------------------------|------------|---|---|-------------|-------------------|-----|
| Domicilio                                   | País:      |   |   | ▼<br>▼<br>▼ |                   |     |
| 10.000                                      | Localidad: |   | • |             |                   |     |
| Calle y Número                              |            |   |   |             |                   |     |
| Piso                                        |            |   |   |             |                   |     |
| Dpto                                        |            |   |   | Completa    | r campos requerio | los |
| Código Postal                               |            |   |   |             |                   |     |
| Teléfono                                    |            |   |   |             |                   |     |
| Correo Electrónico de la Institución        |            |   |   |             |                   |     |
| Autoridades                                 |            |   |   |             |                   |     |
| Presidente                                  |            |   |   |             |                   |     |
| Vicepresidente                              |            |   |   |             |                   |     |
| Secretario                                  |            |   |   |             |                   |     |
| Documentación                               |            |   |   |             |                   |     |
| Libro De Actas                              |            | • |   |             |                   |     |
| Inscripción como Entidad de Bien<br>Público |            | • |   |             |                   |     |
| Personería Jurídica                         |            | • |   |             |                   |     |
|                                             |            |   |   |             |                   |     |

| Adjuntá documentación:                                                                           |                      |
|--------------------------------------------------------------------------------------------------|----------------------|
| Los documentos marcados con 🌲 son obligatorios.                                                  |                      |
| Planilla base turismo social Tercera Edad 🌞                                                      | COMPLETAR            |
| Libro de Actas de última comisión directiva 🇚                                                    | <b>⊗ ADJUNTAR</b>    |
| Certificado de vigencia (Entidad Bien Público/Personería Jurídica/REPOC/ROAC/Inscripción PAMI) 🌞 | <b>⊗</b> ADJUNTAR    |
| Copia DNI de Inscriptos 🗱                                                                        | Adiuntar             |
| Nota de presentación de coordinador o asistente 🇰                                                | "Planilla Inscriptos |
| Planilla Inscriptos *                                                                            | <b>⊗ ADJUNTAR</b>    |
| Certificado de Discapacidad Vigente                                                              | <b>⊗ ADJUNTAR</b>    |
| Fotocopia de Libreta de Matrimonio                                                               | S ADJUNTAR           |

| djuntá documenta                            | ción:                                                                                                    |                                                                                                    |  |
|---------------------------------------------|----------------------------------------------------------------------------------------------------|----------------------------------------------------------------------------------------------------|--|
| os documentos mare<br>Cor la DNI de Titula  | <b>Subir información</b><br>Tamaño máximo de 20MB. Extensiones permitidas: pdf, doc, docx, xlsx, jpg,<br>jpeg, png, bmp, gif, tiff, tif, html, dwf. | <b>Q. DJUNTAR</b>                                                                                                    |  |
| Planilla Base Turisr                        | ADJUNTAR DE PC MIS DOCUMENTOS ADJUNTOS                                                                                                    | COMP ETAR                                                                                                    |  |
| Último Recibo de su                         |                                                                                                    | S ADJUN AR                                                                                                    |  |
| U. imo Recibo de ca<br>Certificado de Disca | U, timo Recibo de co                                                                                                    |                                                                                                    |  |
| Libreta de Matrimoni                        | o o Certificaul de Conviviencia                                                                                                    | ADJUNTAR     ADJUNTAR     ADJUNTAR |  |
| Certificado de Negati                       | ividad de Aportes de ANSES p/ Desocup <sup>,</sup> dos                                                                                              | S ADJUNTAR                                                                                                    |  |
| Partida de Nacimien                         | Deberá adjuntar el archivo deseado                                                                                                    | S ADJUNTAR                                                                                                    |  |
| Último pago(Monotri                         | butista o Autónomo)                                                                                                    | S ADJUNTAR                                                                                                    |  |

| Adjuntá documentación:                                                                           |                   |
|--------------------------------------------------------------------------------------------------|-------------------|
| Los documentos marcados con ≉ son obligatorios.                                                  |                   |
| Planilla base turismo social Tercera Edad 🌟                                                      | COMPLETAR         |
| Libro de Actas de última comisión directiva ≭                                                    | <b>⊗</b> ADJUNTAR |
| Certificado de vigencia (Entidad Bien Público/Personería Jurídica/REPOC/ROAC/Inscripción PAMI) 🌞 | Adjuntar          |
| Copia DNI de Inscriptos <b>*</b>                                                                 | documentación     |
|                                                                                                  | solicitada segúr  |
| Nota de presentación de coordinador o asistente <b>#</b>                                         | corresponda       |
| Planilla Inscriptos 🗱                                                                            | <b>⊗</b> ADJUNTAR |
| Certificado de Discapacidad Vigente                                                              | <b>⊗ ADJUNTAR</b> |
|                                                                                                  |                   |

| djuntá documenta                            | ción:                                                                                                    |                                                                                                    |  |
|---------------------------------------------|----------------------------------------------------------------------------------------------------|----------------------------------------------------------------------------------------------------|--|
| os documentos mare<br>Cor la DNI de Titula  | <b>Subir información</b><br>Tamaño máximo de 20MB. Extensiones permitidas: pdf, doc, docx, xlsx, jpg,<br>jpeg, png, bmp, gif, tiff, tif, html, dwf. | <b>Q. DJUNTAR</b>                                                                                                    |  |
| Planilla Base Turisr                        | ADJUNTAR DE PC MIS DOCUMENTOS ADJUNTOS                                                                                                    | COMP ETAR                                                                                                    |  |
| Último Recibo de su                         |                                                                                                    | S ADJUN AR                                                                                                    |  |
| U. imo Recibo de ca<br>Certificado de Disca | U, timo Recibo de co                                                                                                    |                                                                                                    |  |
| Libreta de Matrimoni                        | o o Certificaul de Conviviencia                                                                                                    | ADJUNTAR     ADJUNTAR     ADJUNTAR |  |
| Certificado de Negati                       | ividad de Aportes de ANSES p/ Desocup <sup>,</sup> dos                                                                                              | S ADJUNTAR                                                                                                    |  |
| Partida de Nacimien                         | Deberá adjuntar el archivo deseado                                                                                                    | S ADJUNTAR                                                                                                    |  |
| Último pago(Monotri                         | butista o Autónomo)                                                                                                    | S ADJUNTAR                                                                                                    |  |

Adjuntá documentación:

Los documentos marcados con 🛊 son obligatorios.

| Libro de Actas de última comisión directiva 🌲                                                    | <b>⊗</b> ADJUNTAR |  |
|--------------------------------------------------------------------------------------------------|-------------------|--|
| Certificado de vigencia (Entidad Bien Público/Personería Jurídica/REPOC/ROAC/Inscripción PAMI) * | <b>⊗</b> ADJUNTAR |  |
| Planilla Base Turismo Social Tercera Edad *<br>F-2017-07090119-APN-DNPRESTU#MTU * ELIMINAR • VER | COMPLETAR         |  |
| Planilla Inscriptos 🛊                                                                            | () ADJUNTAR       |  |
| Negativa de Aportes emitida por ANSES                                                            | SADJUNTAR         |  |
| Fotocopia de Libreta de Matrimonio                                                               | <b>⊗</b> ADJUNTAR |  |
| Certificado de Discapacidad Vigente                                                              | ADJUNTAR          |  |
| Copia DNI de Inscriptos                                                                          | <b>⊗</b> ADJUNTAR |  |
| Nota de presentación de coordinador o asistente                                                  | (% ADJUNTAR)      |  |

Una vez finalizada la carga de documentación Clickear en "CONTINUAR" para proseguir

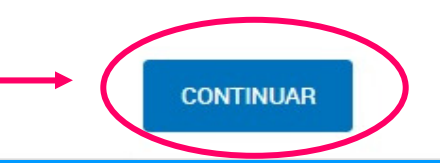

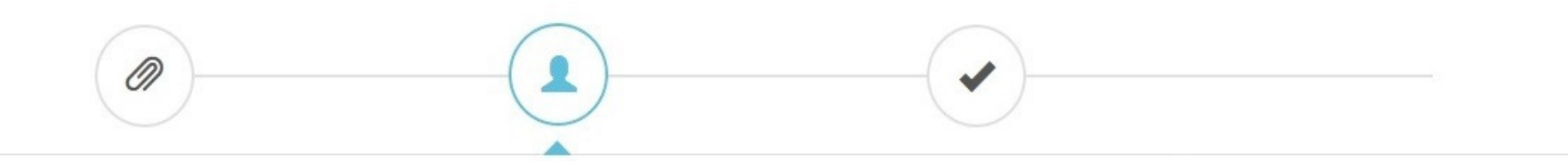

#### Datos del solicitante

| Nombre:<br>Apellidos:<br>CUIT/CUIL: | Luis<br>Gomez<br>20-00000000-0 |                                                                                   |        |                   |
|-------------------------------------|--------------------------------|-----------------------------------------------------------------------------------|--------|-------------------|
| Contacto                            |                                |                                                                                   |        |                   |
| Correo:                             | gomezluis@ejemp                | lo.com                                                                            |        |                   |
| Teléfono:                           | + 54                           | 01100000000 (ejemplo)                                                             |        |                   |
|                                     |                                | Verificar datos de contacto.<br>Para modificar los mismos<br>Clickear en "EDITAR" |        | VER COMPLETO      |
|                                     |                                |                                                                                   | VOLVER | CONFIRMAR TRÁMITE |
|                                     |                                |                                                                                   |        |                   |

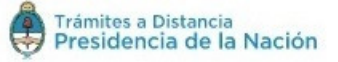

Preguntas Frecuentes Contacto Manual de Usuario Términos y Condiciones

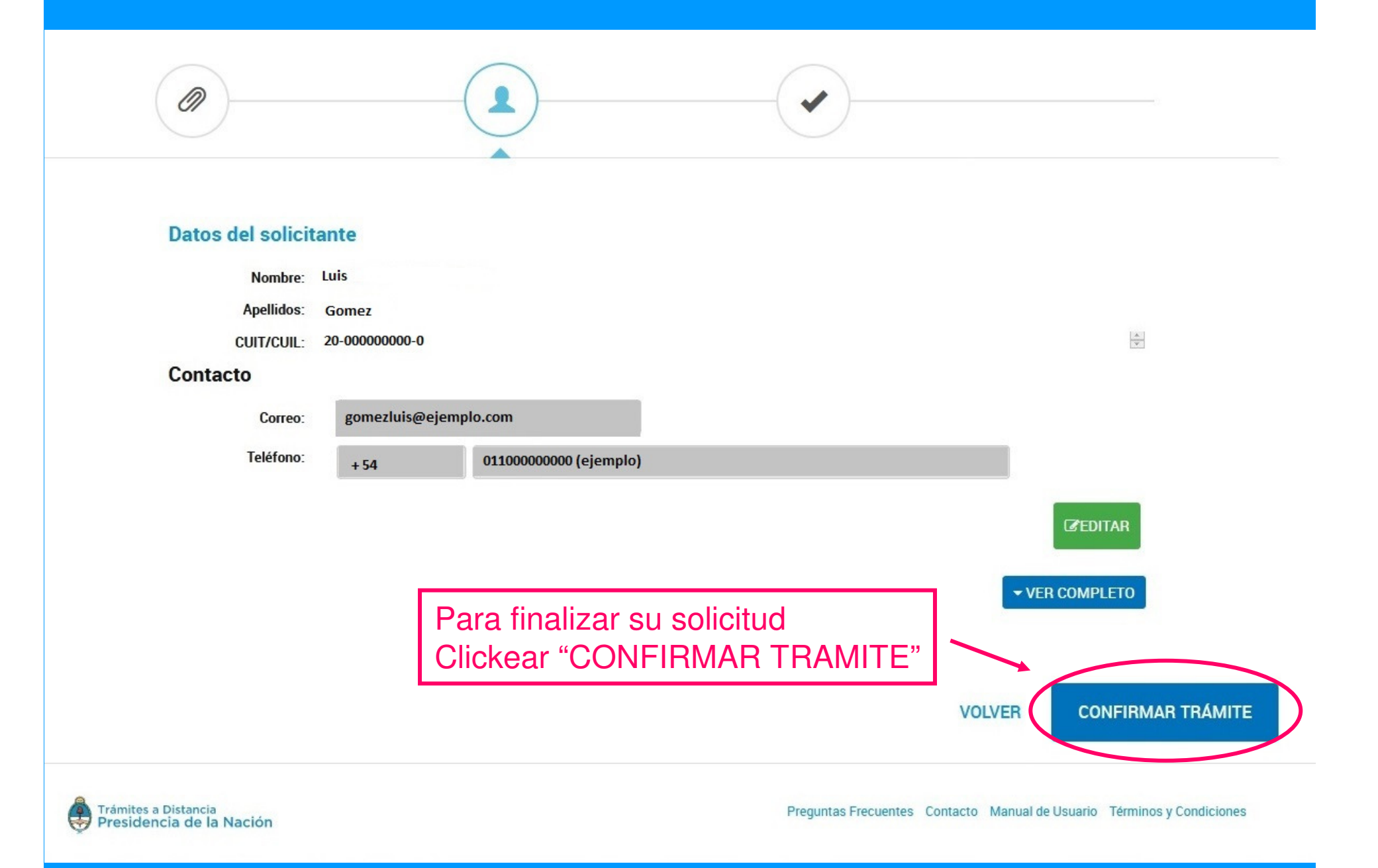

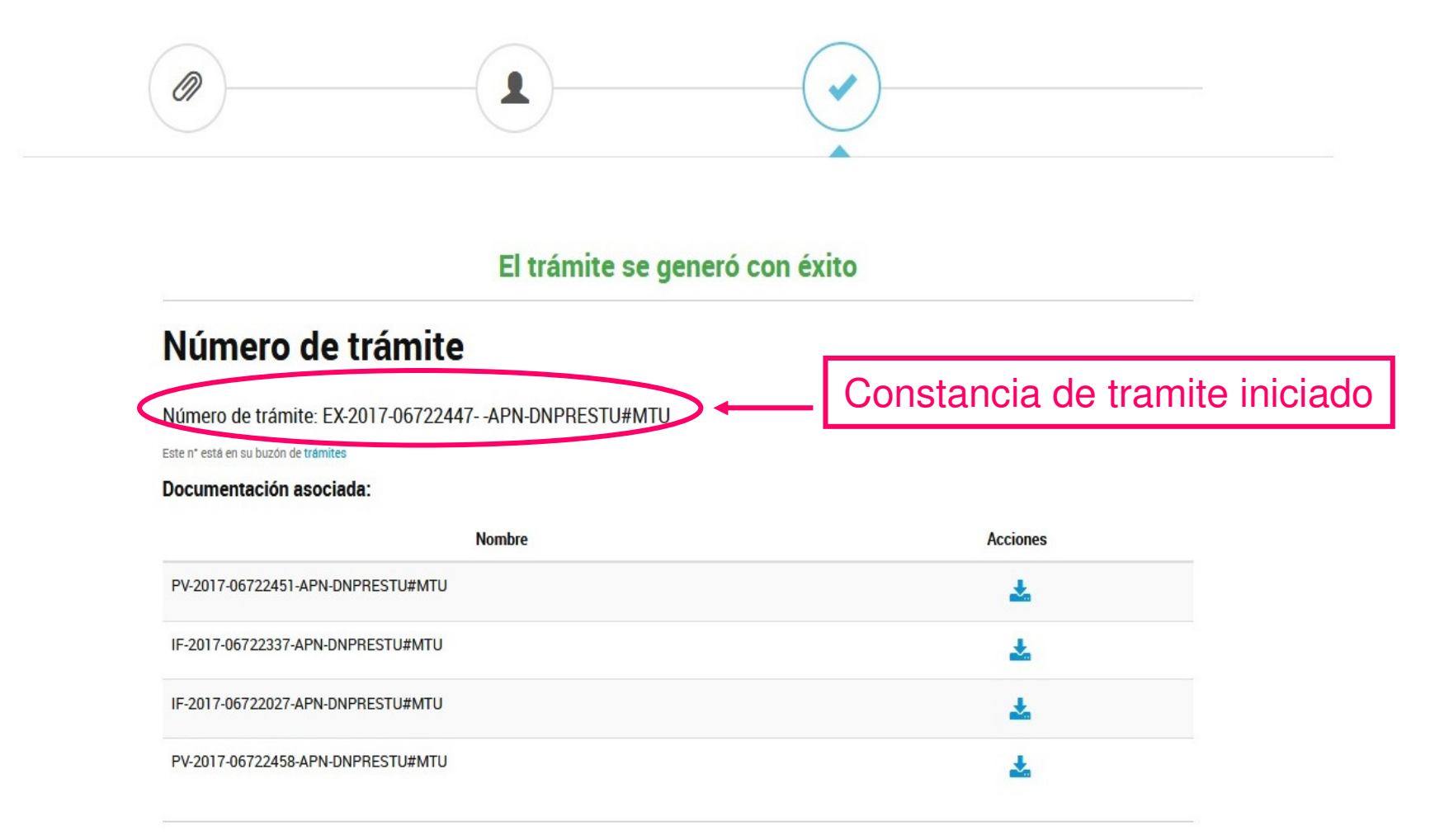

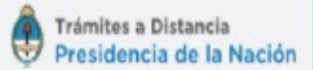

## Resolución de Solicitud de Pedido

#### TAD - Nueva Notificación

Una vez finalizada la etapa de Adjudicación, recibirá una notificación por mail con la resolución de su solicitud de plazas.

Sesponder | ✓

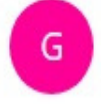

gde@modernizacion.gob.ar Hoy, 08:41 p.m. Usted ¥

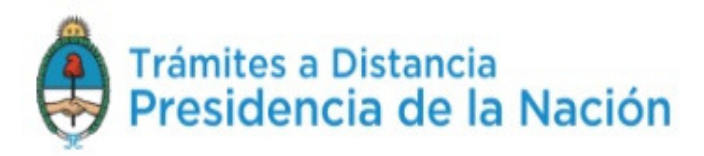

#### Estimado/a: GOMEZ LUIS

Le informamos que posee una nueva notificación sobre un trámite iniciado. Por favor ingrese con su N° de CUIT y Clave Fiscal al escritorio de Trámites a Distancia y diríjase a "Mis Notificaciones".

Muchas gracias.

Atte. Mesa de Ayuda, TAD - Trámites a Distancia. Clickear para acceder a Tramites a Distancia

Atención: Este es un mensaje generado automáticamente por la plataforma de Tramites a distancia del Gobierno Nacional de la República Argentina y no debe ser respondido.

La plataforma de Trámites a Distancia es implementada en el marco de la Iniciativa de Reforma del Estado emprendida por el Gobierno Nacional de la República Argentina.

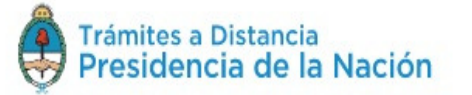

INICIAR TRÁMITE MIS TRÁMITES TAREAS NOTIFICACIO

NOTIFICACIONES CONSULTA

Q

## Iniciar Trámite

Ingresar a NOTIFICACIONES para visualizar resolución de su solicitud

Busca tu trámite por Nombre, Organismo o Temática relacionada

Buscar trámite, organismo, categoría, temas...

#### Se encontraron 184 resultados

#### Organismo

| NIC Argentina                                  | 6  |
|------------------------------------------------|----|
| Oficina Nacional de Contrataciones             | 8  |
| Ministerio de Producción                       | 34 |
| Inspección General de Justicia                 | 16 |
| Agencia de Administración de Bienes del Estado | 13 |

# Operaciones sobre dominios #NIC Argentina Operaciones sobre dominios NICIAR TRÁMITE

SIPRO Inscripción Proveedor - Persona Física

| Trámites a Dist<br>Presidencia                                                             | ancia<br>de la Nación                                          | INICIAR TRÁMITE MIS TRÁMITES                                       | S TAREAS NOTIFICACION                                               | IES CONSULTA |  |
|--------------------------------------------------------------------------------------------|----------------------------------------------------------------|--------------------------------------------------------------------|---------------------------------------------------------------------|--------------|--|
| Notificaci<br>Enterate de las actuali                                                      | ONES<br>zaciones de tus trámites o las notificaciones de docur | nentación oficial                                                  |                                                                     |              |  |
| Notificaciones                                                                             | Documentos Externos                                            |                                                                    |                                                                     |              |  |
| Buscar por N° de trámite                                                                   | e, nombre de trámite, apoderado, etc Q<br>Nombre 🗢             | Mensaje 🗢                                                          | Número de trámite 🚔                                                 | Acciones     |  |
| 19/04/2017 Solicitud de alojamiento en Unidades Turísticas –<br>Instituciones Tercera Edad |                                                                | Aquí se visualizara la aprobación<br>o denegatoria de su solicitud | EX-2017-05012222<br>APN-DNPRESTU#MTU                                |              |  |
|                                                                                            |                                                                | Clickear aquí<br>de apro                                           | Clickear aquí para visualizar consta<br>de aprobación o denegatoria |              |  |
|                                                                                            |                                                                |                                                                    |                                                                     |              |  |

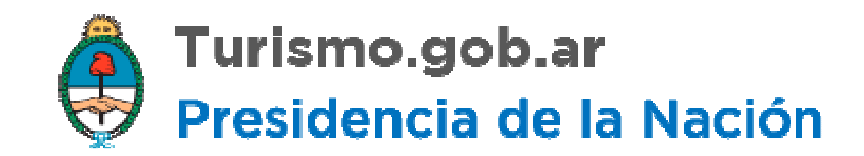